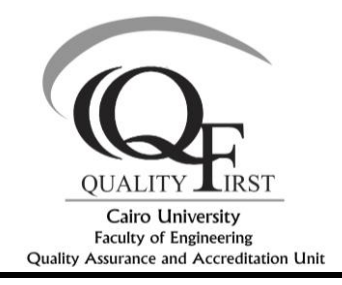

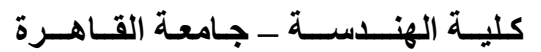

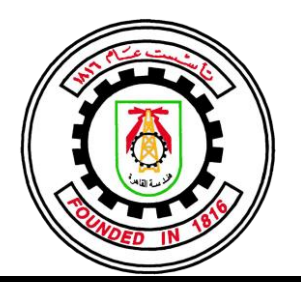

## **CHAMPIONS GUIDE- COURSE FILES DIGITIZATION\_2017-18**

## 1- NEW tab

From NEW tab you can create new folder or document,.....

| 1_Program Specifications - OneDrive - Google Chrome                                                                                                    |                         |                                                     |         |                |          |     |  |
|----------------------------------------------------------------------------------------------------|-------------------------|-----------------------------------------------------|---------|----------------|----------|-----|--|
| 🗧 🔶 😋 🗋 Secure   https://cairouniv-my.sharepoint.com/personal/cufe_qaau_cu_edu_eg/_layouts/15/onedrive.aspx?lid=%2Fpersonal%2Fcufe_qaau_cu_edu_eg%2FDocuments%2FCourse%20Files 🖈 🙆 🔅 |                         |                                                     |         |                |          |     |  |
| III Office 365 One                                                                                                    | Drive                   |                                                     | Q 🛞     | 🥍 (            | QAAU-CUF | E A |  |
| $\mathcal P$ Search everything                                                                                                    | + New ∨ ↑ Upload ∨      | 년 Share 👁 Copy link 🖉 Flow 🗸 🔓 Sync                 |         | ↓≡ Sort $\vee$ | ⊞        | 0   |  |
| QAAU-CUFE                                                                                                    | Folder                  | > Program > 1_Program Specifications x <sup>a</sup> |         |                |          |     |  |
| Files                                                                                                    | Word document           |                                                     |         |                |          |     |  |
| Recent                                                                                                    | Excel workbook          | Modified V Modified By V File Size V                | Sharing |                |          | _   |  |
| Shared with me                                                                                                    | PowerPoint presentation |                                                     |         |                |          |     |  |
| Discover                                                                                                    | 🚯 OneNote notebook      |                                                     |         |                |          |     |  |
| Recycle bin                                                                                                    | Forms for Excel         |                                                     |         |                |          |     |  |
| Cairo University +                                                                                                    | Iink                    |                                                     |         |                |          |     |  |
| Groups bring teams together.<br>Join one or create your own.                                                                                                    |                         |                                                     |         |                |          |     |  |
|                                                                                                    |                         | This folder is empty                                |         |                |          |     |  |
|                                                                                                    |                         | Drag files here to upload.                          |         |                |          |     |  |
| Get the OneDrive apps<br>Return to classic OneDrive                                                                                                    |                         |                                                     |         |                |          | +   |  |

Note it is preferable to create the folder on the PC and upload it using the upload tab as in point 2

## 2- UPLOAD tab

From UPLOAD tab you can upload files of folders

| <b>•</b>                                                                                                    | TEST 100 - OneDrive - Google Chrome                                                                                                    |       |
|----------------------------------------------------------------------------------------------------|----------------------------------------------------------------------------------------------------|-------|
| $\leftrightarrow$ $\rightarrow$ C $\blacksquare$ Secure   http://www.secure.com/alternative-secure.com/alternative-secure.com | s://cairouniv-my.sharepoint.com/personal/cufe_qaau_cu_edu_eg/_layouts/15/onedrive.aspx?id=%2Fpersonal%2Fcufe_qaau_cu_edu_eg%2FDocuments%2FTEST%200001%                                                                                                    | ☆ 😁 🗄 |
| III Office 365 On                                                                                                    | neDrive 🗘 🕲 🥍 QAAL                                                                                                    |       |
| Search everything      GAAU-CUFE      Files      Recent Shared with me Discover Recycle bin Cairo University      Groups bring teams together. Join one or create your own.                                                                                                    | + New Cupload Copy link of Flow Copy link of Flow Copy link of Flo |       |
| Get the OneDrive apps<br>Return to classic OneDrive                                                                                                    |                                                                                                    | Ŧ     |

## 3- SHARE tab

After marking on the folder/file like in the following photo, you can use the three-doted bottom to share, delete, move to, copy to, ....

| Office 365 One                                               | Drive                       |                         |                             | Q @ ? QAAU-CUFE ጸ       |
|--------------------------------------------------------------|-----------------------------|-------------------------|-----------------------------|-------------------------|
| ho Search everything                                         | 🖻 Share 🐵 Copy link 🛓 Downl | oad 📋 Delete  🖻 Move to | 🗅 Copy to 🛛 🖉 Rename        | 1 selected $\times$ (i) |
| QAAU-CUFE                                                    | ···· Undergrad > Courses >  | Fall 17 > 1st Yr 🕫      |                             | ĺ                       |
| Files                                                        | □ Name ↑ ∨                  | Modified >>             | Modified By 🗸 💦 File Size 🗸 | Sharing                 |
| Recent<br>Shared with me                                     | ARC101A                     | E February 7            | Tamer ElSerafi              | x <sup>A</sup> Shared   |
| Discover                                                     | ARC102A                     | Share                   | Tamer ElSerafi              | ۶ <sup>۹</sup> Shared   |
| Recycle bin                                                  | ARC103A                     | Copy link               | Tamer ElSerafi              | я <sup>R</sup> Shared   |
| Cairo University +                                           |                             | Download                |                             |                         |
| Groups bring teams together.<br>Join one or create your own. | A ARC104A                   | Delete                  | amer ElSerafi               | 8° Shared               |
|                                                              | A MTH111                    | Move to                 | ïamer ElSerafi              | я <sup>9</sup> Shared   |
|                                                              | STR111                      | Copy to                 | ïamer ElSerafi              | x <sup>R</sup> Shared   |
|                                                              |                             | Rename                  |                             |                         |
|                                                              |                             | Details                 | nere to upload              |                         |
|                                                              |                             |                         |                             |                         |
| Get the OneDrive apps                                        |                             |                         |                             |                         |
| Return to classic OneDrive                                   |                             |                         |                             |                         |

The sharing window will be like the following one

| Uffice 365 OneDe                                            | rive                                    |                           |                                 | Q                      | 盛 ? | QAAU-CUF           | ER         |
|-------------------------------------------------------------|-----------------------------------------|---------------------------|---------------------------------|------------------------|-----|--------------------|------------|
| ho Search everything                                        | 🖻 Share 🐵 Copy link 🛓 Download 📋        | Delete 🖻 Move to [        | Copy to 🖉 Rename                |                        |     | 1 selected $	imes$ | <u>(</u> ) |
| QAAU-CUFE                                                   | Send Link ×                             | > 1st Yr 🕫                |                                 |                        |     |                    | *          |
| Files<br>Recent                                             | Anyone with the link can view and edit. | Modified $\smallsetminus$ | Modified By $\smallsetminus$ Fi | ile Size 🗸 Sharing     |     |                    |            |
| Shared with me                                              | th me<br>Enter a name or email address  | E February 7              | Tamer ElSerafi                  | я <sup>я</sup> Share   | đ   |                    |            |
| Discover                                                    |                                         | February 7                | Tamer ElSerafi                  | الا <sup>R</sup> Share | Ł   |                    |            |
| Recycle bin                                                 | Add a message (optional)                | February 7                | Tamer ElSerafi                  | الا <sup>م</sup> Share | ł   |                    |            |
| Cairo University +                                          |                                         | February 7                | Tamer ElSerafi                  | ۶ <sup>۹</sup> Share   | ł   |                    |            |
| Groups onng teams together.<br>Join one or create your own. | Sena                                    | February 7                | Tamer ElSerafi                  | ۶ <sup>۹</sup> Share   | t   |                    |            |
|                                                             | € 0                                     | February 7                | Tamer ElSerafi                  | ۶ <sup>۹</sup> Share   | ł   |                    |            |
|                                                             | Copy Link Outlook                       | Drag f                    | les here to upload              |                        |     |                    |            |
| Get the OneDrive apps                                       |                                         |                           |                                 |                        |     |                    |            |
| Return to classic OneDrive                                  |                                         |                           |                                 |                        |     |                    |            |

Just, write the instructor/TA mail you would like to share the folder with, then press **Send** <u>Important NOTE about "Ref. Template" folder</u>

This folder contains all the needed templates in the course files and program files. For Fall 2017, for your convenience, you can upload the files in any format that you have already used; but for Spring 2018, instructors are kindly requested to follow these templates.